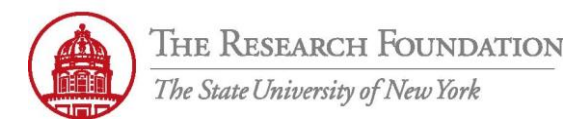

## Contact: rftravel@rfsuny.org

Use this job aid to enter a Receipt-based Expense that includes more than one expense type (itemized receipt) using iExpense.

|                    |                                                           | THE RESEAR                                                          | CH FOUNDA<br>ity of New York              | Expense Rep                   | ports                                                             |                                                                                                    | Contact Us                     | Global Policy   | <u>Home Loqout Prefere</u> | ences <u>Diagnostics</u>                                                                                                    |
|--------------------|-----------------------------------------------------------|---------------------------------------------------------------------|-------------------------------------------|-------------------------------|-------------------------------------------------------------------|----------------------------------------------------------------------------------------------------|--------------------------------|-----------------|----------------------------|----------------------------------------------------------------------------------------------------|
|                    |                                                           | D                                                                   |                                           | the sime time of Designates a | and Tables 1. Deversate Consult                                   |                                                                                                    |                                |                 |                            | Expenses                                                                                                    |
| pens               | ses no                                                    | ome   Expense Re                                                    | Sons   Access Al                          | General Inform                | mation Cash and Other Expense                                     | s Expense Allocation                                                                                                    | IS Review                      |                 |                            |                                                                                                    |
| ate                | Exp                                                       | ense Report: Ca                                                     | ash and Other                             | Expenses                      |                                                                   |                                                                                                    |                                |                 |                            |                                                                                                    |
| Re                 | ceipt-                                                    | Based Expenses [2                                                   | 91.371 Per Die                            | m Expenses [0.00] M           | lileage Expenses (0.00)                                           |                                                                                                    |                                | ( <u>S</u> ave) | (Cancel) (Back             | Step 2 of 4 Ne <u>xt</u>                                                                                                    |
|                    |                                                           |                                                                     |                                           |                               |                                                                   |                                                                                                    |                                |                 |                            |                                                                                                    |
| TIP<br>TIP<br>elec | Enter<br>Itemiz<br>Date                                   | r all business expensize.<br>Example: 02-NOV-2<br>pense Lines: Dupl | es. Enter one exp<br>011.<br>icate Remove | ense per line. Click Detail   | Is to enter information specific to a                             | an expense, such as th                                                                                                    | e Daily Rate. If your receipt  | includes mo     | ore than one expense       | type, click                                                                                                    |
| elect              | t All                                                     | Select None                                                         |                                           |                               |                                                                   |                                                                                                    |                                |                 |                            |                                                                                                    |
|                    | LIIIC                                                     |                                                                     | Receipt Amou                              | nt Expense Type               | Justification                                                     |                                                                                                    |                                |                 | Reimbursahle Amo           | unt (IISD) Details                                                                                                    |
|                    | 1                                                         | 13-Nov-2011                                                         | Receipt Amou<br>291.37                    | nt Expense Type               | Justification<br>After reseach                                    | ing comparable hotels i                                                                                                    | in this area, this is the best | price found     | Reimbursable Amo           | unt (USD) Details<br>291.37                                                                                                    |
|                    | 1                                                         | 13-Nov-201                                                          | Receipt Amou<br>291.37                    | nt Expense Type<br>Lodging    | After reseach                                                     | ing comparable hotels i                                                                                                    | in this area, this is the best | price found     | Reimbursable Amo           | unt (USD) Details<br>291.37 =                                                                                                    |
|                    | 1<br>2<br>3                                               | 13-Nov-201                                                          | Receipt Amou<br>291.37                    | nt Expense Type<br>Lodging    | After reseach                                                     | ing comparable hotels i                                                                                                    | in this area, this is the best | price found     | Reimbursable Amo           | unt (USD) Details<br>291.37 =<br>=<br>=<br>=                                                                                                    |
|                    | 1<br>2<br>3<br>4                                          | 13-Nov-201                                                          | 291.37                                    | nt ( kpense Type<br>L odging  | 3<br>·                                                            | ang comparable hotels                                                                                                    | in this area, this is the best | price found     | Reimbursable Amo           | unt (USD) Details<br>291.37                                                                                                    |
|                    | 1<br>2<br>3<br>4<br>5                                     |                                                                     | Receipt Amou<br>291.37                    | nt ( kpense Type<br>L xdging  | 3<br>-                                                            | ang comparable hotels                                                                                                    | in this area, this is the best | price found     | Reimbursable Amo           | unt (USD) Details<br>291.37                                                                                                    |
|                    | 1<br>2<br>3<br>4<br>5<br>6                                |                                                                     | Receipt Amou<br>291.37                    | nt i kpense Type              | 3<br>                                                             | 4                                                                                                    | in this area, this is the best | price founc     | Reimbursable Amo           | unt (USD) Details<br>291.37 (2015)<br>(2015)<br>(2015 |
|                    | 1<br>2<br>3<br>4<br>5<br>6<br>7                           | 13-Nov-201                                                          | 291.37                                    | nt i kpense Type              | 3<br>Justification<br>After reseach                               | ing comparable hotels in the second second sec | in this area, this is the best | price found     | Reimbursable Amo           | unt (USD) Details<br>291.37 (5)<br>(5)<br>(5)<br>(5)<br>(5)<br>(5)<br>(5)<br>(5)<br>(5)<br>(5)                                                                                                    |
|                    | 1<br>2<br>3<br>4<br>5<br>6<br>7<br>8                      | 13-Nov-201                                                          | Receipt Amou<br>291.37                    | nt li kpense Type             | 3<br>Justification<br>After reseach                               | ang comparable hotels i                                                                                                    | in this area, this is the best | price found     | Reimbursable Amo           | unt (USD) Details<br>291.37<br>291.37<br>291                                                                                                    |
|                    | 1<br>2<br>3<br>4<br>5<br>6<br>7<br>8<br>8<br>9            | 13-Nov-201                                                          | Receipt Amou<br>291.37                    | I dging                       | 3<br>Justification<br>After reseach                               | ang comparable hotels i                                                                                                    | in this area, this is the best | price found     | Reimbursable Amo           | unt (USD) Details<br>291.37 (F)<br>(F)<br>(F)<br>(F)<br>(F)<br>(F)<br>(F)<br>(F)<br>(F)<br>(F)                                                                                                    |
|                    | 1<br>2<br>3<br>4<br>5<br>6<br>7<br>8<br>8<br>9<br>9<br>10 |                                                                     | Receipt Amou<br>291.37                    | nt li kpense Type             | 3<br>Justification<br>After reseach<br>•<br>•<br>•<br>•<br>•<br>• | ang comparable hotels i                                                                                                    | in this area, this is the best | price found     | Reimbursable Amo           | unt (USD) Details<br>291.37 (F)<br>(F)<br>(F)<br>(F)<br>(F)<br>(F)<br>(F)<br>(F)<br>(F)<br>(F)                                                                                                    |

| 1 | From the Create Expense Report: Cash and Other Expenses page, navigate to the Receipt-based Expenses tab. Use the Calendar       |
|---|----------------------------------------------------------------------------------------------------|
| - | icon to enter the date of the expense                                                                                            |
| 2 | Enter the Receipt Amount                                                                                                    |
| 3 | Use the drop-down arrow and select an Expense Type from the list of values. Example: Lodging, Parking, Tolls, etc.               |
| 4 | Type in a Justification for the expense. Example: After researching comparable hotels in this area, this is the best price found |
| 5 | Click the <b>Details</b> icon to go to the details screen and itemize this receipt                                               |

Enter an Itemized Receipt-based Expense in *iExpenses* Module

## Cash and Other Expenses: Details for Line 1

| * Expense Type         | Lodging                | <ul> <li>Justification</li> </ul> | conference at hotel                                      |
|------------------------|------------------------|-----------------------------------|----------------------------------------------------------|
| * Start Date           | 13-Nov-2010            |                                   |                                                          |
|                        | (example: 24-Jan-2011) |                                   |                                                          |
| 1 Daily Rate           | 291.37                 | * County Location                 |                                                          |
| Number Of Days         | 1                      | ~ County Location                 |                                                          |
| * Receipt Amount       | 291.37                 |                                   | When using County Lookup field below to find the county. |
| * Receipt Currency     | USD - US Dollar 💌      |                                   | name (it will then populate the county.) Use 'All Othe   |
| Exchange Rate          | 1                      |                                   | Locations' if County location does not exist.            |
| Reimbursable Amount    | 222.76 USD             |                                   | Original Receipt Missing                                 |
| Additional Informati   | on                     |                                   |                                                          |
| County Lookup          |                        | <b></b>                           |                                                          |
| * Hotel/Motel Merchant | 2                      |                                   |                                                          |
|                        |                        |                                   |                                                          |

| 1 | From the Cash and Other Expenses: Details for Line 1 window, we notice that the Daily Rate needs to be corrected. You can either fix it on this screen, or when the receipt is itemized                                                                                                    |
|---|----------------------------------------------------------------------------------------------------|
| 2 | Use the <b>Flashlight</b> to look up the name of the Hotel/Motel Merchant. Choose Other if the name of the establishment in which you stayed is not on the list of values. This will open the Search and Select: Hotel/Motel Merchant window, where you can enter your search criteria, select Go, and choose the appropriate result from the list of results. |

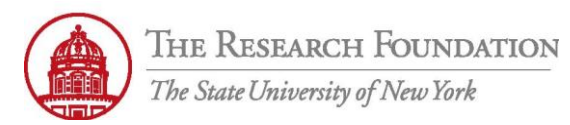

Contact: rftravel@rfsuny.org

## Cash and Other Expenses: Details for Line 1

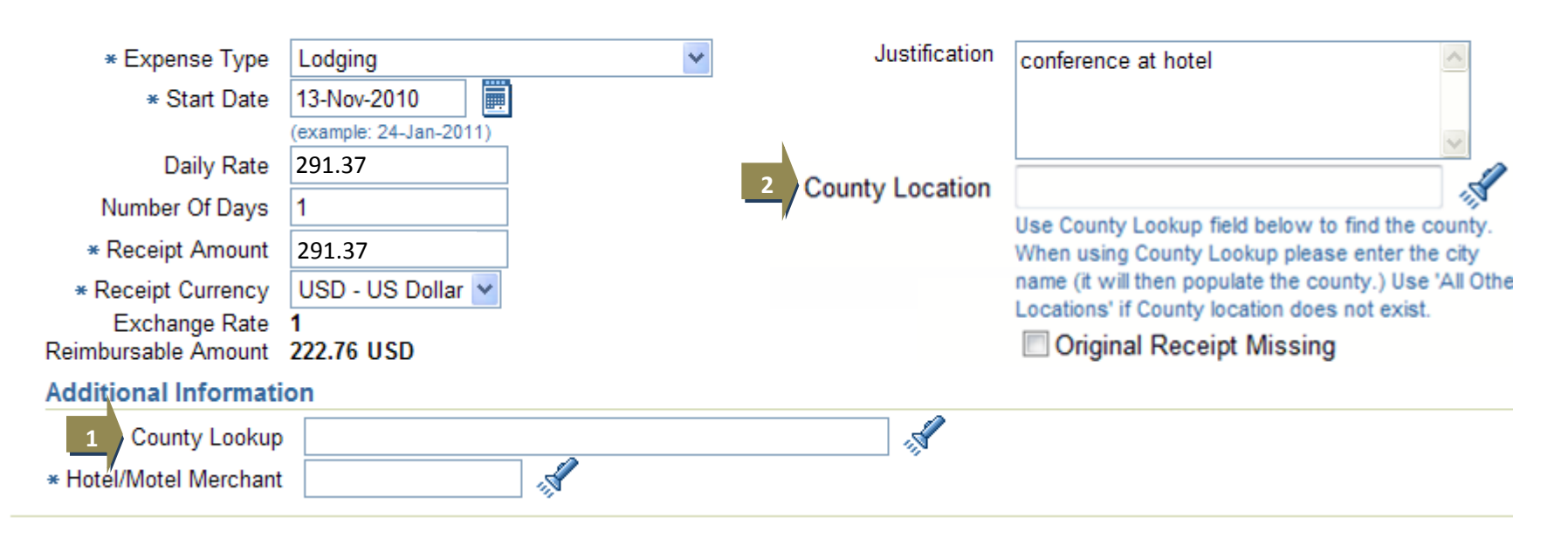

| 1 | For best results, first use the County Lookup feature under Additional Information. Enter the name of the city in which you     |
|---|----------------------------------------------------------------------------------------------------|
| 1 | stayed and click the <i>Flashlight</i> icon to return the correct county/state combination                                      |
|   | The Expense Location field is the county in which the expense happened. Iit is recommended that you always use the              |
|   | Flashlight icon to get the exact county name. (Tip: Use the County Lookup feature first.) This will open the Search and Select: |
| 2 | County Lookup window, where you can enter your search criteria, select Go, and choose the appropriate result from the list of   |
|   | results.                                                                                                    |
|   | Note: An error message will appear if you navigate away from this screen without completing the Expense location field          |

THE RESEARCH FOUNDATION The State University of New York

The Research Foundation Contact Us Global Policy Home Logout Preferences Diagnostics Expense Reports State University of New York Expenses Home | Expense Reports | Credit Card Transactions | Access Authorizations | Projects and Tasks | Payments Search О -0 General Information Cash and Other Expenses Expense Allocations Review Cash and Other Expenses: Details for Line 1 Duplicate New Remove Return \* Justification After reseaching comparable hotels in \* Receipt Type Lodging this area, this is the best price found \* Receipt Date 13-Nov-2010 (example: 18-Oct-2011) Original Receipt Amount 291.37 \* County Location Orange County Å \* Receipt Currency USD - US Dollar -Use County Lookup field below to find the county. When using County Exchange Rate 1 Lookup please enter the city name (it will then populate the county.) Use 'All Other Locations' if County location does not exist. Reimbursable Amount 281.37 USD Original Receipt Missing Itemized Business Expenses IIP Itemize the receipt by creating a separate row for each individual business expense. Any remaining amount is treated as a personal expense. Select Expense : Duplicate ( Remove Itemized Receipt Amount Select Line Date Expense Type Justification (USD) I-1 13-Nov-2010 281.37 After reseaching comparable hotels in th Lodging (Add Another Row ) Total Business Expenses 281 37 Personal Expenses 10.00 Original Receipt Amount 291.37 Itemization 1-1 \* Justification After reseaching comparable hotels in \* Expense Type Lodging -. this area, this is the best price found \* Start Date 13-Nov-2010 (example: 18-Oct-2011) Daily Rate 281.37 Number Of Days 1 \* Itemized Receipt Amount 281.37 Additional Information County Lookup(enter City) ORLANDO, FLORIDA, ORANGE COUNTY Å \* Hotel/Motel Merchant Marriott Å Marriott Duplicate New Remove Return Expenses | Contact Us | Global Policy | Home | Logout | Preferences | Diagnostics Copyright (c) 2006, Oracle. All rights reserved. Privacy Statement About this Page

1After adding another row, the amount is displayed as a Personal Expense2To correct this, you must change the original receipt amount

| ( | The Research Founda<br>The State University of New York                                                                                                    | Ente                                                      | JO<br>r an Itemized Receipt-based E<br><i>iExpense</i>                                                                                                    | <b>Aid</b><br>xpense in<br>s Module |                                                                         |                          |
|---|----------------------------------------------------------------------------------------------------|-----------------------------------------------------------|----------------------------------------------------------------------------------------------------|-------------------------------------|-------------------------------------------------------------------------|--------------------------|
| C | contact: rftravel@rfsuny.org                                                                                                    |                                                           |                                                                                                    |                                     |                                                                         |                          |
|   | Itemized Business Expenses                                                                                                    |                                                           |                                                                                                    |                                     |                                                                         |                          |
|   | TIP Itemize the receipt by creating a separation of the separation of the separation | arate row for each individual bus                         | iness expense. Any remaining a                                                                                                    | mount is treated a                  | s a personal expense.                                                   |                          |
|   | Select Expense : Duplicate Remove                                                                                                    |                                                           |                                                                                                    |                                     |                                                                         |                          |
|   | Select Line Date                                                                                                    | Expense Type                                              | Justification                                                                                                    |                                     | Itemized Receipt A                                                      | mount<br>(USD)           |
|   | I-1 13-Nov-2010                                                                                                    | Lodging                                                   | conference at hotel                                                                                                    |                                     |                                                                         | 291.37                   |
| 3 | Add Another Row                                                                                                    |                                                           |                                                                                                    |                                     | Total Business Expenses<br>Personal Expenses<br>Original Receipt Amount | 291.37<br>0.00<br>291.37 |
|   | Itemization 1-1                                                                                                    |                                                           |                                                                                                    |                                     |                                                                         |                          |
|   | * Expense Type                                                                                                    | Lodging 🔽                                                 |                                                                                                    | * Justification                     | conference at hotel                                                     | ^                        |
|   | * Start Date                                                                                                    | 13-Nov-2010                                               |                                                                                                    |                                     |                                                                         |                          |
|   | 1 Daily Rate<br>Number Of Days                                                                                                    | 111.38<br>2                                               |                                                                                                    |                                     |                                                                         | <u>~</u>                 |
|   | <u> </u>                                                                                                    | 291.37<br>Receipt amount exceeds the allowat<br>reported. | ble daily limit for the number of days                                                                                                    |                                     |                                                                         |                          |
|   | Additional Information                                                                                                    |                                                           |                                                                                                    |                                     |                                                                         |                          |
|   | County Lookup ORLANDO<br>* Hotel/Motel Merchant Marriott                                                                                                    |                                                           | ( State State Stat |                                     |                                                                         |                          |
|   | Marriott                                                                                                    |                                                           |                                                                                                    |                                     | (Remove Itemization)                                                    | Duplicate                |

.

|   | Receipt total automatically floods in to the Daily Rate total. Type the actual Daily Rate and Number of Days into these fields |
|---|----------------------------------------------------------------------------------------------------|
| 1 | Note: Daily Rate x Number of Days = Line 1-1 Itemized Receipt Total                                                            |
|   | For this example we are changing <i>Daily Rate</i> to be \$111.38 and <i>Number of Days</i> to be 2                            |
| 2 | Shows receipted dollar amount still to be itemized                                                                             |
| 3 | Click Add Another Row button to add another itemized expense                                                                   |
|   |                                                                                                    |

Research Foundation of SUNY 5

Job Aid

THE RESEARCH FOUNDATION The State University of New York

THE RESEARCH FOUNDATION Expense Reports Contact Us Global Policy Home Logout Preferences Diagnostics Expense Reports | Credit Card Tr Ο -0 General Information Cash and Other Expenses Expense Allocations Review Cash and Other Expenses: Details for Line 1 Duplicate New Remove Return \* Receipt Type Lodging \* Justification After reseaching comparable hotels in 3 this area, this is the best price found \* Receipt Date 13-Nov-2010 (example: 18-Oct-2011) Original Receipt Amount 291.37 Expense Location Orange County \* Receipt Currency USD - US Dollar 👻 Original Receipt Missing Exchange Rate 1 Reimbursable Amount 291.37 USD Itemized Business Expenses Ø TIP Itemize the receipt by creating a separate row for each individual business expense. Any remaining amount is treated as a personal expense. Select Expense : Duplicate Remove **Itemized Receipt Amoun** Select Line Date Justification Expense Type (USD) I-1 13-Nov-2010 281.37 Lodging After reseaching comparable hotels in th I-2 13-Nov-2010 Parking Hotel parking 10.00 (Add Another Row ) Total Business Expenses 291.37 Personal Expenses 0.00 Original Receipt Amount 291.37 Itemization 1-2 \* Justification After reseaching comparable hotels in Expense Type Parking -this area, this is the best price found \* Start Date 13-Nov-2010 (example: 18-Oct-2011) Daily Rate 10.00 Number Of Days 1 Itemized Receipt Amount 10.00 Duplicate New Remove (Return) Expenses | Contact Us | Global Policy | Home | Logout | Preferences | Diagnostics Copyright (c) 2006 Oracle All rights reserved

| 1 | Use the drop-down arrow to choose an Expense Type. Example: Lodging, Parking, Tolls, etc. Then, Use <i>Calendar</i> icon to edit the start date if needed                                                                                 |
|---|----------------------------------------------------------------------------------------------------|
| 2 | Itemized Receipt Amount field automatically contains the difference between Total Business Expenses and itemized amount from Line 1-1 (\$291.37 - \$222.76 - \$68.61). Type the actual Itemized Receipt Amount into this field if needed. |
| 3 | Type in new <i>Justification</i> if applicable. <b>Note:</b> Using the <i>Return</i> button from the top or bottom menu will return you to the Receipt-based Expenses tab                                                                 |
|   | You have successfully entered a receipt that includes more than one expense type (itemized receipt).                                                                                                    |